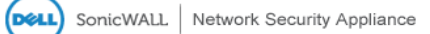

Register | Wizards | Help | Logout

|      |                        |                     |                      |                                    |                |                 |                    |                      |                  | Mode: Config       | juration |
|------|------------------------|---------------------|----------------------|------------------------------------|----------------|-----------------|--------------------|----------------------|------------------|--------------------|----------|
| • 🗠  | Dashboard              | Network /           |                      |                                    |                |                 |                    |                      |                  |                    |          |
| ۲    | System                 | Interfaces          | ;                    |                                    |                |                 |                    |                      |                  |                    |          |
| - 👰  | Network                |                     |                      |                                    |                |                 |                    |                      |                  |                    |          |
|      | Interfaces             | Accept              |                      |                                    |                |                 |                    |                      | Show             | PortShield Interfa | ices     |
|      | PortShield Groups      |                     |                      |                                    |                |                 |                    |                      |                  |                    |          |
|      | Failover & LB          | Interface Settings  |                      |                                    |                |                 |                    |                      | View IP Version: | ◉ IPv4 ◯ IPv6      | ۸        |
|      | Zones                  | - Name              | Zone G               | Froup IF                           | Address        | Subnet Mask     | IP Assignment      | Status               | Comment          | Co                 | onfigur  |
|      | DNS<br>Address Objects | ▼ X0                | LAN                  | 19                                 | 2.168.50.1     | 255.255.255.0   | Static             | 1 Gbps Full Duplex   | LAN              | Ø                  | )        |
|      | Services               | X0:V51              | LAN                  | 10                                 | 2 168 51 1     | 255 255 255 0   | Static             | VI AN Sub-Interface  |                  |                    |          |
|      | Routing                | ×0.031              |                      | tout I D Course                    | 2.100.51.1     | 255.255.255.0   | Static             | 1 Ches Full Duslau   | Defende MAN      |                    |          |
|      | NAT Policies           |                     | WAN D                | erault LB Group                    |                | 255.255.255.192 | Static             | 1 Gbps Full Duplex   | Default WAN      |                    |          |
|      | ARP                    | X2                  | WAN De               | efault LB Group                    |                | 255.255.255.252 | Static             | 1 Gbps Full Duplex   |                  | Ø                  |          |
|      | Neighbor Discovery     | X4                  | DMZ                  | 19                                 | 2.168.56.1     | 255.255.255.0   | Static             | 100 Mbps Full Duplex |                  | Ø                  | 1        |
|      | MAC-IP Anti-spoof      |                     |                      |                                    |                |                 |                    |                      |                  |                    |          |
|      | DHCP Server            | Add Interface:S     | elect Interface Type | <ul> <li>PortShield Wiz</li> </ul> | ard            |                 |                    |                      |                  |                    |          |
|      | IP Helper              | Display All Troff   | -                    |                                    |                |                 |                    |                      |                  |                    |          |
|      | Web Proxy              |                     | ic.                  |                                    |                |                 |                    |                      |                  |                    |          |
|      | Dynamic DNS            | Interface Traffic S | tatistics            |                                    |                |                 |                    |                      |                  | Clear              |          |
|      | Network Monitor        |                     |                      |                                    |                |                 |                    |                      |                  |                    |          |
|      | Senia Deint            | Name                | Rx Unicast Packets   | Rx Broadcast Pac                   | kets Rx Errors | Rx Bytes        | Tx Unicast Packets | Tx Broadcast Packets | Tx Errors        | Tx Bytes           |          |
|      | Soncront               | xo                  | 5,729                | 15,117                             | 0              | 4,869,913       | 7,135              | 4,041                | 0                | 3,836,950          |          |
| •    | Firewall Settings      | X1                  | 5,533,747            | 10,522,704                         | 0              | 4,772,698,037   | 10,286,402         | 2,284                | 0                | 3,411,864,089      | )        |
| ۰ 😡  | VoIP                   | X2                  | 508.585              | 16.306.237                         | 0              | 1.855.844.198   | 751.515            | 600.386              | 0                | 71.220.586         |          |
| • 🖂  | Anti-Spam              |                     |                      |                                    |                |                 |                    |                      |                  |                    |          |
| Þ 🐻  | VPN                    | X4                  | 340,146              | 173,456                            | 0              | 135,801,424     | 223,593            | 113                  | 0                | 100,786,212        |          |
| Þ 🔣  | SSL VPN                |                     |                      |                                    |                |                 |                    |                      |                  |                    |          |
| ها 🖌 | Users                  |                     |                      |                                    |                |                 |                    |                      |                  |                    |          |
| ۱    | High Availability      |                     |                      |                                    |                |                 |                    |                      |                  |                    |          |
| r 🗳  | Security Services      |                     |                      |                                    |                |                 |                    |                      |                  |                    |          |
| • 🗖  | WAN Acceleration       | <u>×</u>            |                      |                                    |                |                 |                    |                      |                  |                    |          |
|      | Log                    |                     |                      |                                    |                |                 |                    |                      |                  |                    |          |

From the main screen select Network->DHCP Server.

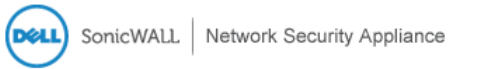

▶ 🜌 ▶ 💻 ▼ 👰

| , · · · ·          |                                                 |         |           |         |                 |                |           |
|--------------------|-------------------------------------------------|---------|-----------|---------|-----------------|----------------|-----------|
|                    |                                                 |         |           |         |                 | Mode: Configu  | uration 🕨 |
| Dashboard          | Network /                                       |         |           |         |                 |                |           |
| System             | DHCP Server                                     |         |           |         |                 |                |           |
| Network            |                                                 |         |           |         |                 |                |           |
| Interfaces         | Accept Cancel                                   |         |           |         |                 |                |           |
| PortShield Groups  |                                                 |         |           |         |                 |                |           |
| Failover & LB      | DHCPv4 Server Settings                          |         |           |         | View IP Version | : • IPv4 • I   | Pv6       |
| Zones              |                                                 |         |           |         |                 |                |           |
| DNS                | ✓ Enable DHCPv4 Server                          | dvanced |           |         |                 |                |           |
| Address Objects    | Enable Conflict Detection                       |         |           |         |                 |                |           |
| Services           | Enable DHCP Server Persistence                  |         |           |         |                 |                |           |
| Routing            |                                                 |         |           |         |                 |                |           |
| NAT Policies       | DHCP Server Persistence Monitoring Interval: 5  |         |           |         |                 |                |           |
| ARP                |                                                 |         |           |         |                 | - 2 (-1 2) (-1 |           |
| Neighbor Discovery | DHCPv4 Server Lease Scopes                      |         |           |         | Items 🔺         |                |           |
| MAC-IP Anti-spoof  | View Style:   All   Dynamic   Static            |         |           |         |                 |                |           |
| DHCP Server        |                                                 |         |           |         |                 |                |           |
| IP Helper          | # Type Lease Scope •                            |         | Interface | Details | Enable Confi    | igure          |           |
| Web Proxy          | L Dynamic Range: 192.168.50.50 - 192.168.50.150 |         | X0        | Ø       |                 | ×              |           |
| Dynamic DNS        | 2 Dynamic Range: 192.168.51.50 - 192.168.51.150 |         | X0:V51    | Ø       |                 | ×              |           |

Register | Alert | Wizards | Help | Logout

Delete All

From the DHCP Server Page click "Advanced..."

Add Dynamic

Add Static

Delete

Network Monitor

▶ 🕑 3G/4G/Modem

1.1

| Option Objects | Option Groups | Trusted Agents |         |                  |
|----------------|---------------|----------------|---------|------------------|
| ption Objects  |               |                | Items 1 | to 2 (of 2)      |
| 📕 # Name       | Optio         | n Details      | Туре    | Configure        |
| 1 TFTP 66      | 66/19         | 2.168.51.254   | String  | $\oslash \times$ |
| -              | 14404         | AN A-52        | String  |                  |

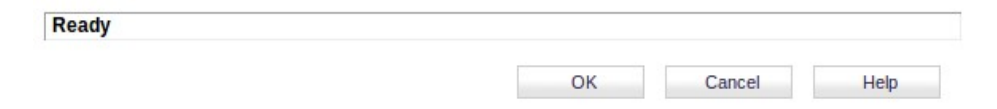

From the Advanced page select "Add Option..."

| Option Name:  | vSCG                                                                                                    |                   |
|---------------|----------------------------------------------------------------------------------------------------|-------------------|
| Option Number | 43 (Vendor Specific Information)                                                                                                | •                 |
| Option Array  |                                                                                                    |                   |
| Option Type   | One Byte Data 🔻                                                                                                    |                   |
| Option Value: | 0x06;0x1d;0x31;0x39;0x32;0x2e;0x30;0x2<br>x32;0x2e;0x31;0x32;0x30;0x2c;0x31;0x39<br>32;0x2e;0x30;0x2e;0x32;0x2e;0x31;0x33;<br>0 | e;0<br>;0x<br>9x3 |
|               |                                                                                                    | /                 |

From the add option page fill out the form. "Option Array" must be checked. Option value is TLV the Type and Length are integers converted to hex in semi-colon separated bytes. Option Value is a string( <ip address>,<ip address> in my case converted to hex in semi-colon separated characters. Click "OK" then back on the "Advanced..." page click on the "Option Groups" tab.

| SonicWALL   Netwo | ork Security Appliance | 1              |              |               |
|-------------------|------------------------|----------------|--------------|---------------|
| Option Objects    | Option Groups          | Trusted Agents |              |               |
| Option Groups     |                        |                | Items 1 to 1 | (of 1) ((())) |
| 🔳 👂 # Name        |                        | Option Details | Туре         | Configure     |
| □ ▶ 1 Lab         |                        |                | Group        |               |
| Add Group         | Delete                 |                |              | Delete All    |

Click and edit the Option Group or create a new one.

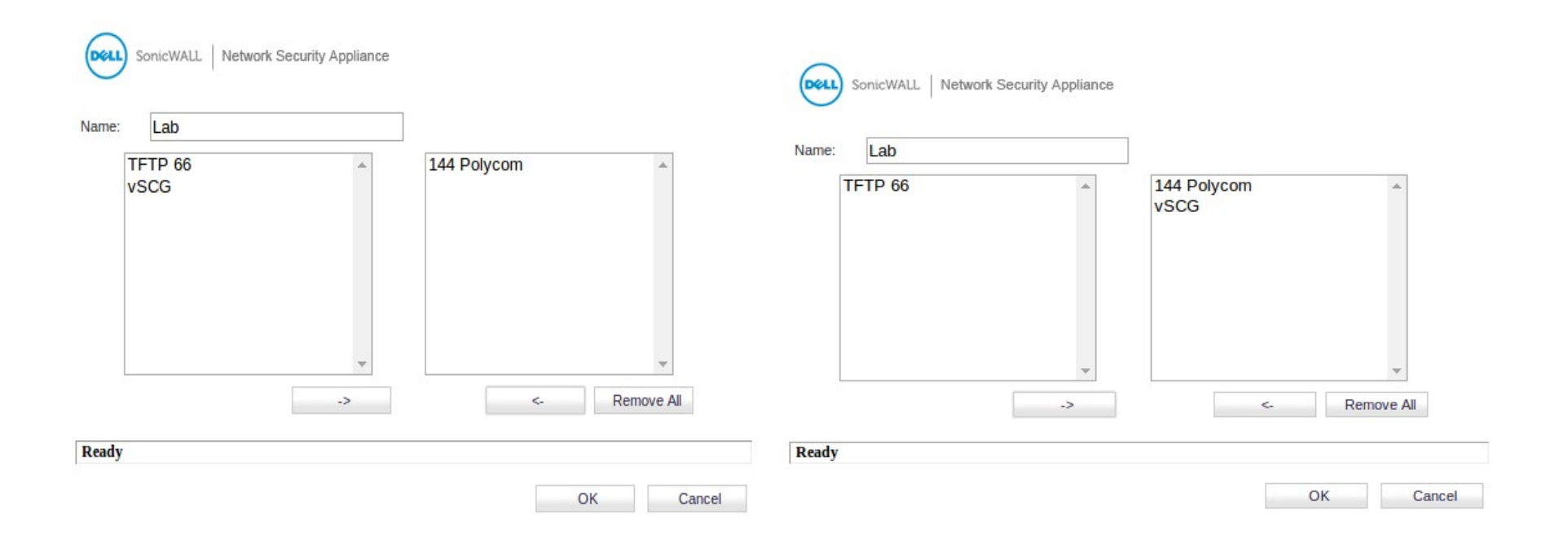

Select the DHCP option just created and click the arrow to add it to the group. Click Ok. Then click OK on the "Advanced.." window.

| SonicWALL   Network Security Appliance Register   Alert   Wizards   Help   Logout |                                                              |  |  |  |
|-----------------------------------------------------------------------------------|--------------------------------------------------------------|--|--|--|
|                                                                                   | Mode: Configuration ►                                        |  |  |  |
| 🕨 🔤 Dashboard                                                                     | Network /                                                    |  |  |  |
| 🕨 💻 System                                                                        | DHCP Server                                                  |  |  |  |
| 👻 👰 Network                                                                       |                                                              |  |  |  |
| Interfaces                                                                        | Accept Cancel                                                |  |  |  |
| PortShield Groups                                                                 |                                                              |  |  |  |
| Failover & LB                                                                     | DHCPv4 Server Settings View IP Version:                      |  |  |  |
| Zones                                                                             |                                                              |  |  |  |
| DNS                                                                               | Enable DHCPv4 Server     Advanced                            |  |  |  |
| Address Objects 🖉 Enable Conflict Detection                                       |                                                              |  |  |  |
| Services                                                                          |                                                              |  |  |  |
| Routing                                                                           |                                                              |  |  |  |
| NAT Policies                                                                      | DHCP Server Persistence Monitoring Interval: 5 minutes       |  |  |  |
| ARP                                                                               |                                                              |  |  |  |
| Neighbor Discovery                                                                | DHCPv4 Server Lease Scopes                                   |  |  |  |
| MAC-IP Anti-spoof                                                                 | View Style:      All      Dynamic      Static                |  |  |  |
| DHCP Server                                                                       |                                                              |  |  |  |
| IP Helper                                                                         | # Type Lease Scope Configure                                 |  |  |  |
| Web Proxy                                                                         | □ 1 Dynamic Range: 192.168.50.50 - 192.168.50.150 X0 🗭 🖉 🖉 🖉 |  |  |  |
| Dynamic DNS                                                                       | 2 Dynamic Range: 192.168.51.50 - 192.168.51.150 X0:V51       |  |  |  |
| Network Monitor                                                                   |                                                              |  |  |  |
| ▶ 🕑 3G/4G/Modem                                                                   | Add Dynamic Add Static Delete All                            |  |  |  |

Back on the DHCP server page select the pencil icon under "Configure" on the DHCP scope that you want to add the DHCP options to.

| SonicWALL   Net | work Security Appliance |          |
|-----------------|-------------------------|----------|
| General         | DNS/WINS                | Advanced |

## Dynamic DHCP Scope Settings

| Enable this DHCP Scope |                |
|------------------------|----------------|
| Range Start:           | 192.168.50.50  |
| Range End:             | 192.168.50.150 |
| Lease Time (minutes):  | 1440           |
| Default Gateway:       | 192.168.50.1   |
| Subnet Mask:           | 255.255.255.0  |
| Comment:               |                |

Allow BOOTP Clients to use Range

| Ready |    |        |       |
|-------|----|--------|-------|
|       | OK | Canad  | Liele |
|       | OK | Cancel | нер   |

On the configure window for the DHCP pool click on "Advanced".

| SonicWALL   Network Security Appliance | SonicWALL   Network Security Appliance |
|----------------------------------------|----------------------------------------|
| General DNS/WINS Advanced              | General DNS/WINS Advanced              |
| VoIP Call Managers                     | VoIP Call Managers                     |
| Call Manager 1:                        | Call Manager 1:                        |
| Call Manager 2:                        | Call Manager 2:                        |
| Call Manager 3:                        | Call Manager 3:                        |
| Network Boot Settings                  | Network Boot Settings                  |
| Next Server: 0.0.0.0                   | Next Server: 0.0.0.0                   |
| Boot File:                             | Boot File:                             |
| Server Name:                           | Server Name:                           |
| DHCP Generic Options                   | DHCP Generic Options                   |
|                                        | DHCP Generic Option Group: Lab         |
| Send Generic options always            | Send Generic options always            |
|                                        | Ready                                  |
| Ready                                  | OK Cancel Help                         |
| OK Cancel Help                         |                                        |

On the "Advanced" tab select our DHCP "Generic Option Group" from the list. Then click OK.

You are done.